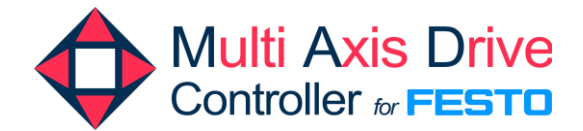

# **h**ai

#### 26 de septiembre de 2024

Manual de configuración de Festo CMMT-AS/ST

www.nutai.com

#### Contenido

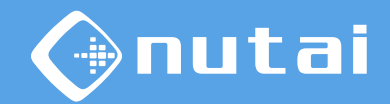

- 1 Introducción
- 2 Software necesario
- 3 Conexión con el controlador
- 4 Creación del proyecto
- 5 Selección de componentes
- 6 Configuración
- 7 Soporte

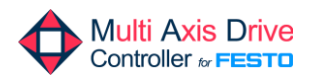

### Contenido

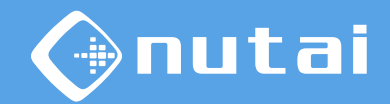

#### 1 Introducción

- 2 Software necesario
- 3 Conexión con el controlador
- 4 Creación del proyecto
- 5 Selección de componentes
- 6 Configuración
- 7 Soporte

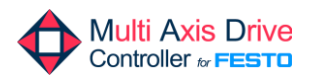

### Introducción

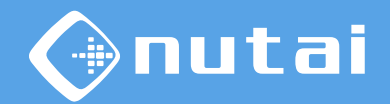

Este manual explica la configuración del controlador de motor Festo CMMT-AS/ST para poder manejarlo desde un robot UR mediante el URCap Multi Axis Drive (MAD) Controller de NUTAI.

Nótese que este manual explica la configuración mínima requerida, por lo que se deja pendiente para el usuario completar otras opciones de configuración específicas para su aplicación final.

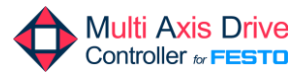

### Contenido

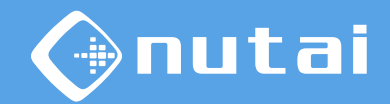

1 Introducción

- 2 Software necesario
- 3 Conexión con el controlador
- 4 Creación del proyecto
- 5 Selección de componentes
- 6 Configuración
- 7 Soporte

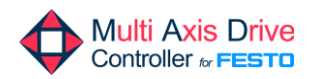

#### Página 6

#### Software necesario

Para realizar la configuración del controlador de motor Festo CMMT-AS/ST será necesario descargar e instalar en su ordenador el software *Festo Automation Suite* (FAS), disponible para Windows.

Para ello, acceda a la web de Festo<sup>1</sup> y descargue la última versión disponible, asegurándose de que sea compatible con su controlador CMMT-AS/ST, tal y como se indica en las siguientes diapositivas.

<sup>1</sup>Web oficial de Festo: https://www.festo.com

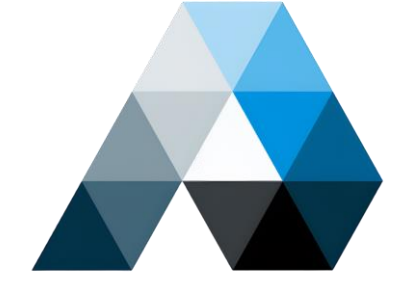

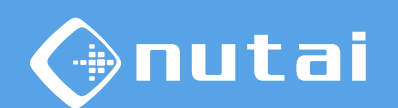

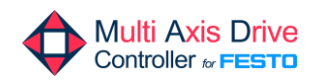

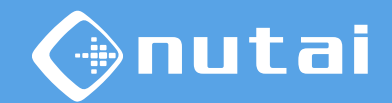

#### Software necesario

| Automatización<br>Productos Soluciones Sopor | — — []<br>te Ec | lucación Tende                                                                                                    | Empresa                                            | esto Carreras     |                     |           |                | Linicio de sesión | 🛱 Cesta de la compra | Spain | FESTO |
|----------------------------------------------|-----------------|----------------------------------------------------------------------------------------------------|----------------------------------------------------|-------------------|---------------------|-----------|----------------|-------------------|----------------------|-------|-------|
| $\wp$ festo automation suite                 |                 |                                                                                                    |                                                    |                   |                     |           |                |                   |                      |       | + ×   |
|                                              | Producto        | s 1 Productos D                                                                                                    | dácticos 0                                         | Descargas 1       | Temas 0             |           |                |                   |                      |       |       |
|                                              | Î               | Puesta a punto<br>Festo Automation 9<br>Parameterisation, p<br>Festo<br>System Requiremen<br>Windows 10 Versio<br>Windows 11<br>32 or 64 bit<br>Mås | uite<br>rogramming and<br>its:<br>n 1607 or higher | maintenance of el | ectronic devices by |           |                |                   |                      | ^     |       |
|                                              | ÷               | Version 2.6.0.481                                                                                                    | Más                                                | 2.                | 6.0.481             | 6 SHA-512 | English [en] ∨ | 469 MB            |                      | ₹     |       |

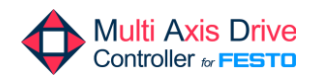

#### Contenido

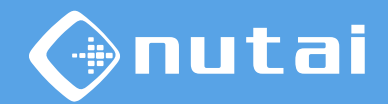

1 Introducción

- 2 Software necesario
- 3 Conexión con el controlador
- 4 Creación del proyecto
- 5 Selección de componentes
- 6 Configuración
- 7 Soporte

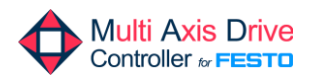

#### Conexión con el controlador

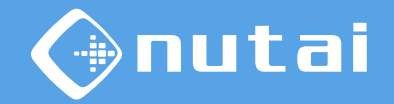

Conecte su controlador Festo CMMT-AS/ST a su ordenador —directamente o a través de un *switch*— mediante Ethernet utilizando la interfaz [X18].

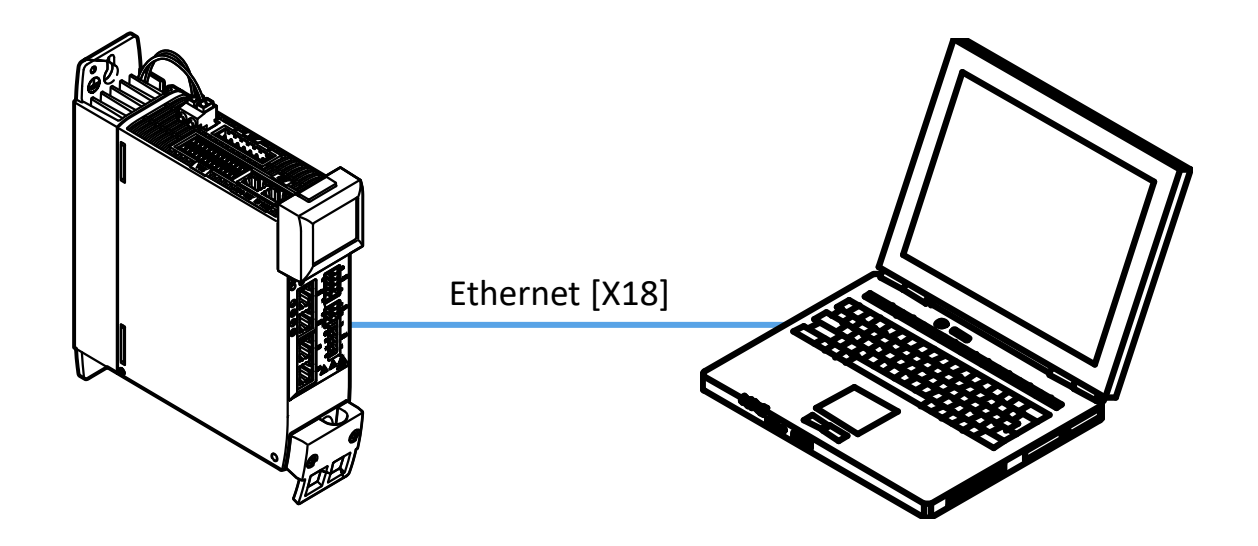

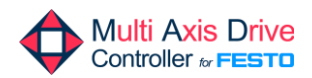

#### Contenido

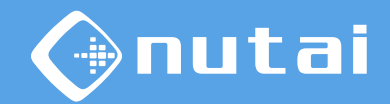

- 1 Introducción
- 2 Software necesario
- 3 Conexión con el controlador
- 4 Creación del proyecto
- 5 Selección de componentes
- 6 Configuración
- 7 Soporte

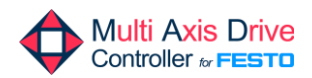

#### Creación del proyecto

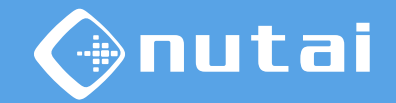

Inicie la aplicación Festo Automation Suite y haga clic en New Project.

|                                                                     | AUTOMATION SUITE                                                                                                    | ♣ - □ ×<br>FESTO                      |
|---------------------------------------------------------------------|----------------------------------------------------------------------------------------------------|---------------------------------------|
| Recent Projects                                                     | How Do You Want to Start?                                                                                                    |                                       |
| CMMT<br>CUUsers/Usuario/Documents/Festo Automation Suite Projects/C | Last Used Project<br>Open the last used project to continue working                                                                      | Always Perform This Action on Startup |
|                                                                     | Create a new project for setting up device parameters or programming a controller                                                        | Always Perform This Action on Startup |
|                                                                     | Import Data<br>Import device data from a project archive or a dimensioning software like e.g. PositioningDrives or Handling Guide Online |                                       |
|                                                                     | Q Device Scan<br>Scan for Festo devices in the network without creating a project                                                        | Always Perform This Action on Startup |
|                                                                     | Install Device Plug-ins<br>Install device specific plug-ins in order to use the devices in a project                                     |                                       |
|                                                                     | Install CODESYS<br>Install the CODESYS extension in order to be able to program a controller                                             |                                       |
|                                                                     |                                                                                                    |                                       |
|                                                                     |                                                                                                    |                                       |
| Browse Local Files                                                  |                                                                                                    | V2.6.0.481                            |

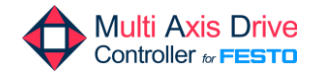

#### Contenido

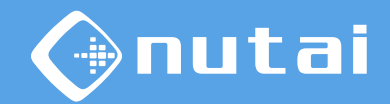

- 1 Introducción
- 2 Software necesario
- 3 Conexión con el controlador
- 4 Creación del proyecto
- 5 Selección de componentes
- 6 Configuración
- 7 Soporte

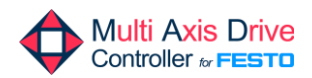

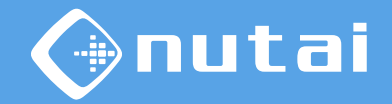

Una vez creado el proyecto, en primer lugar indique el modelo de su controlador de motor CMMT-AS/ST y haga clic en el resultado encontrado.

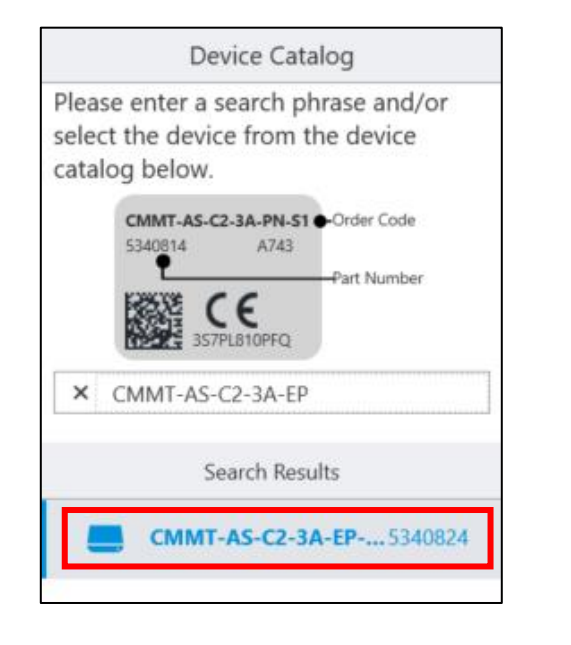

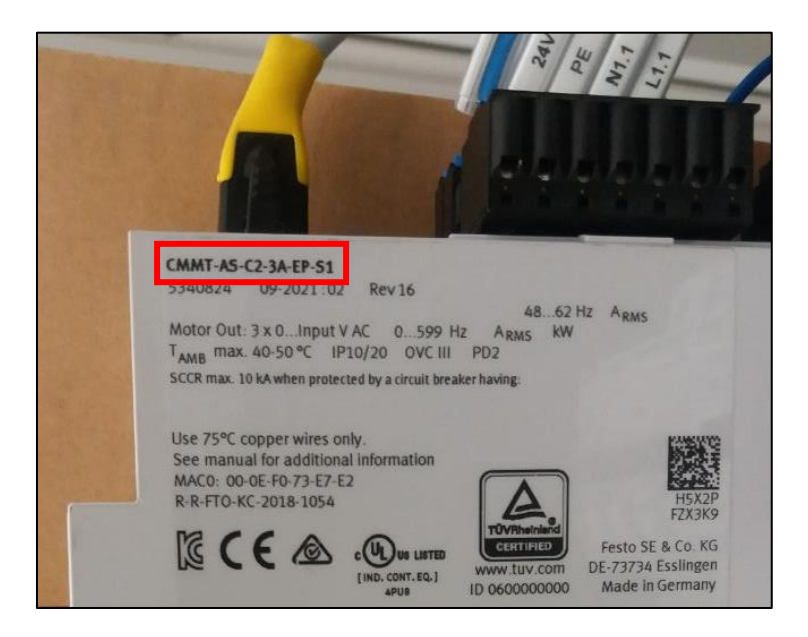

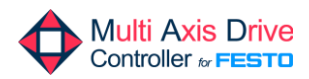

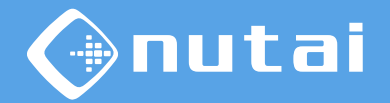

Posteriormente, haga clic en la imagen de su controlador y espere a que se cargue el *plug-in* del mismo. Una vez cargado, seleccione el tipo de configuración a realizar. En este caso, se seleccionará la opción *Start First Setup*.

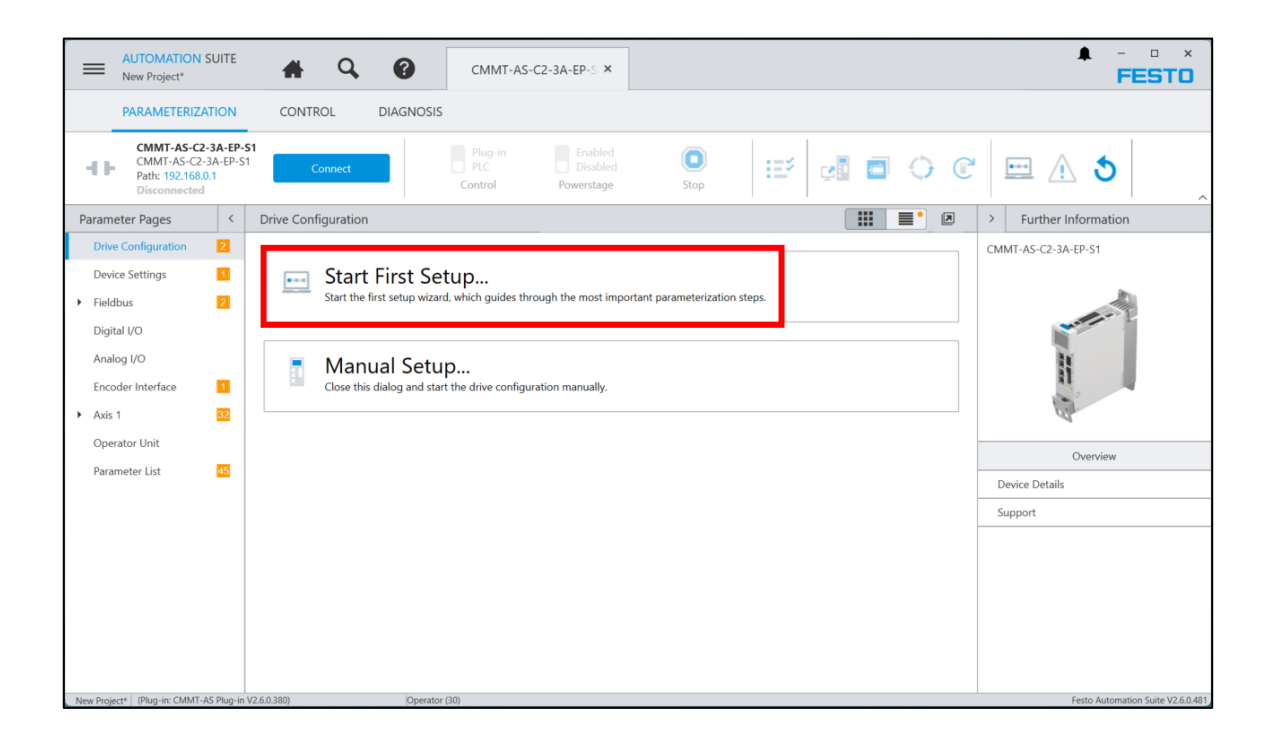

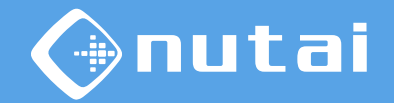

A continuación, se procederá a configurar el resto de componentes del sistema: motor, eje, engranaje, etc.

| E AUTOMATION SUITE A Q O CMMT-AS-C2-3A-EP-5 ×                                                                                                    | ¢ - □ ×<br>FESTO                  |
|----------------------------------------------------------------------------------------------------|-----------------------------------|
| ← First setup                                                                                                    |                                   |
| Image: Section price     Image: Section price     Image: Section price     Image: Section price     Image: Section price       Drive Configurati     Device Settings     Application Data     Image: Section price     Image: Section price | )<br>Iethod Software Limits       |
| Please Select the Components of Your Drive System                                                                                                    | 0                                 |
| CMMT-AS-C2-3A-EP-S1         Maximum Current<br>6,00 A         Intermediate Circuit Voltage<br>320,00 V         Supply Voltage<br>230,00 V                                                                                                   | / 0                               |
| Motor                                                                                                    |                                   |
| Axis No axis configured                                                                                                    |                                   |
| No mounting kit configured                                                                                                    |                                   |
|                                                                                                    | Back Next Finish                  |
| New Project* (Plug-in: CMMT-AS Plug-in V2.6.0.380) Operator (30)                                                                                                    | Festo Automation Suite V2.6.0.481 |

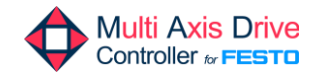

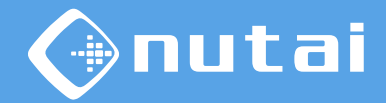

Empezaremos indicando el motor a emplear.

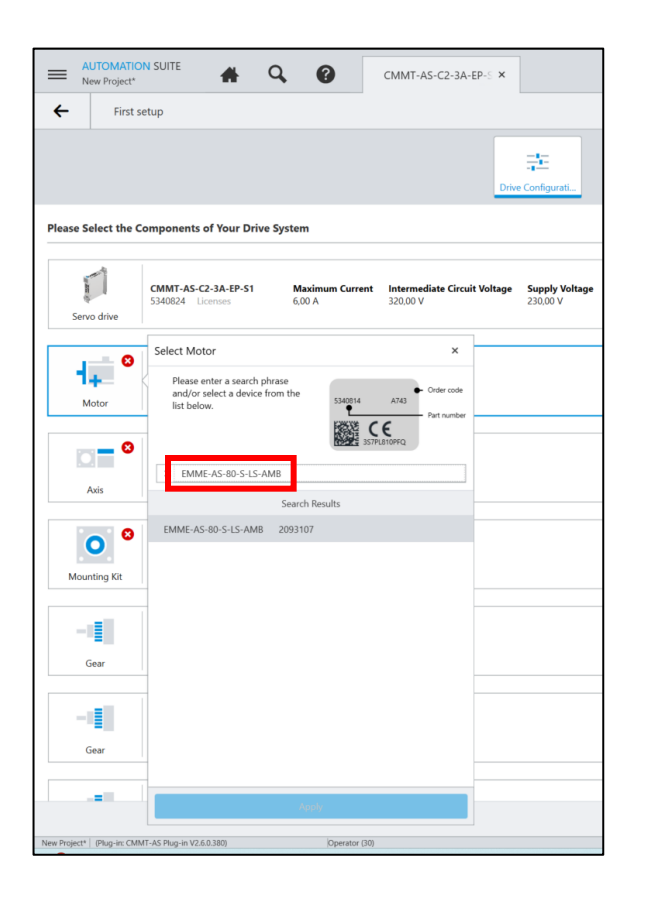

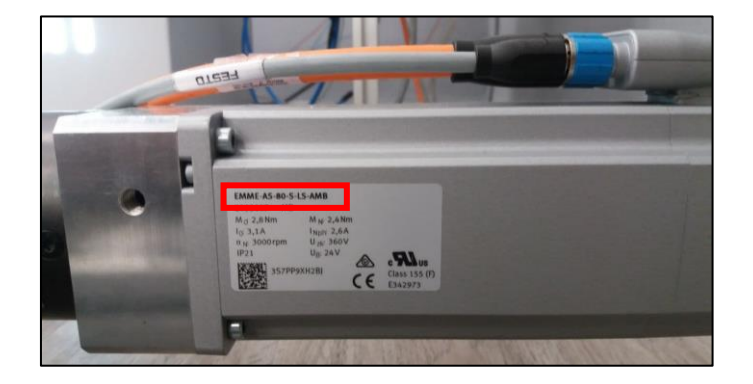

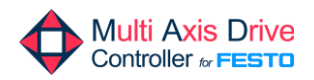

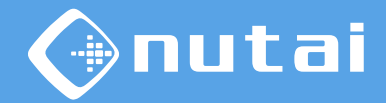

Continuaremos indicando el eje a emplear.

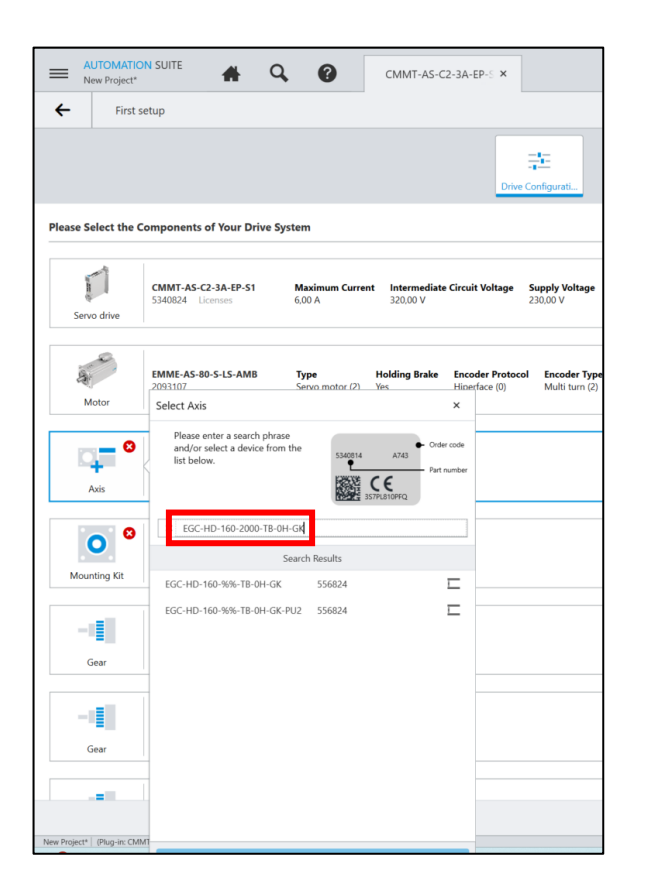

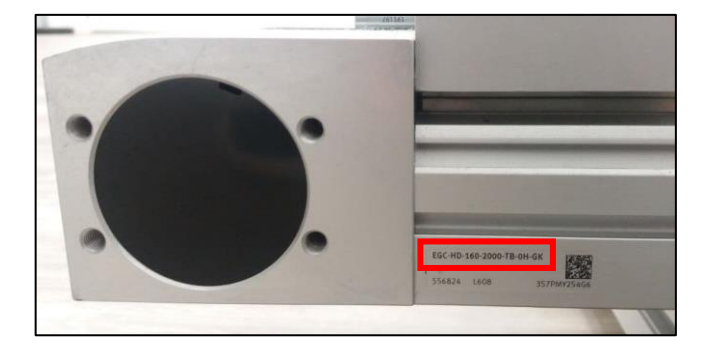

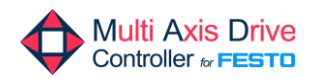

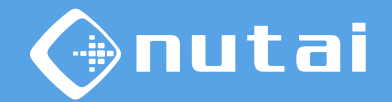

#### Una vez indicado el eje, elegiremos las unidades que queremos utilizar.

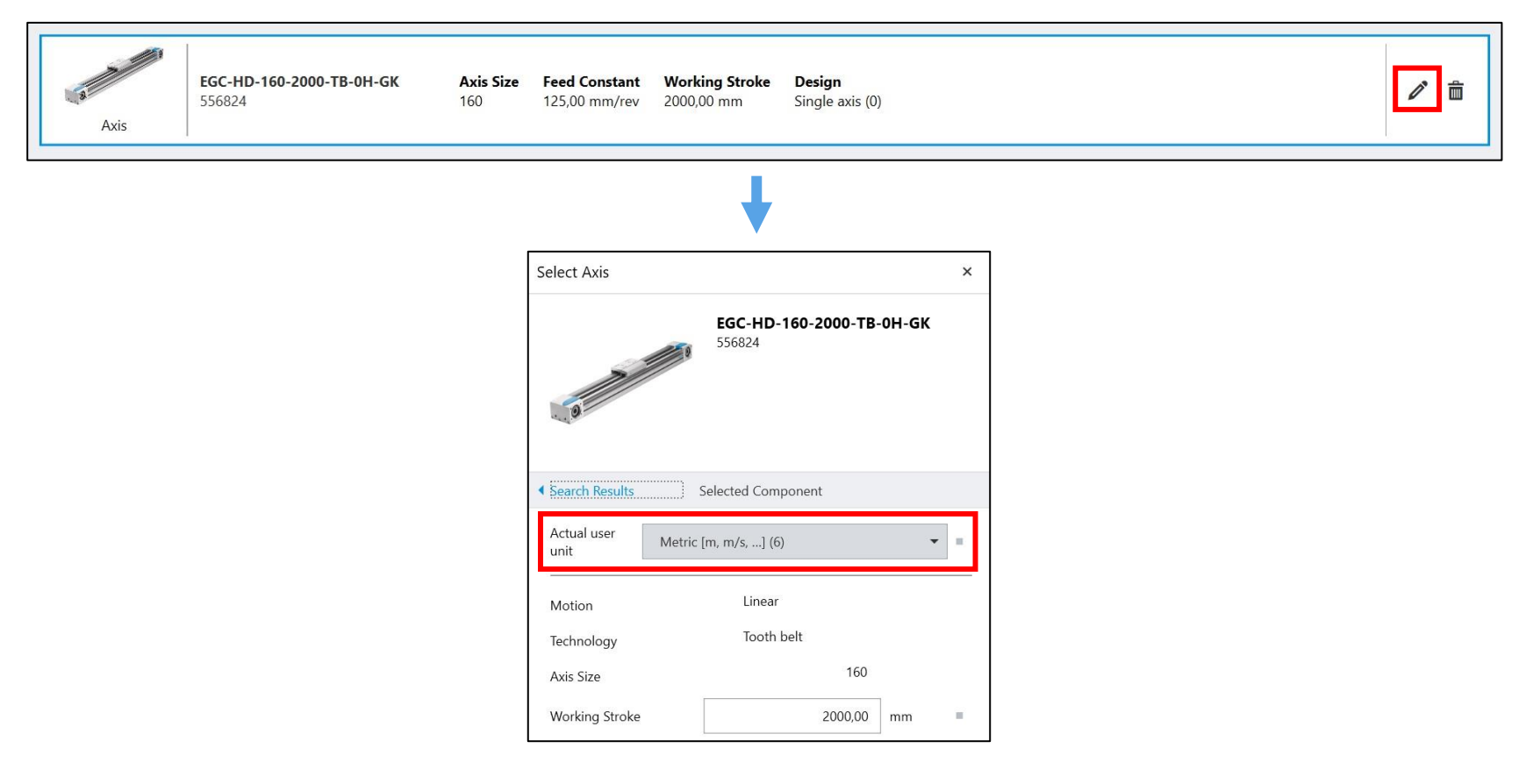

Página 18

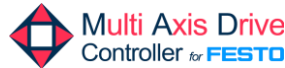

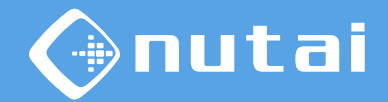

Posteriormente, indicamos el kit de montaje a emplear.

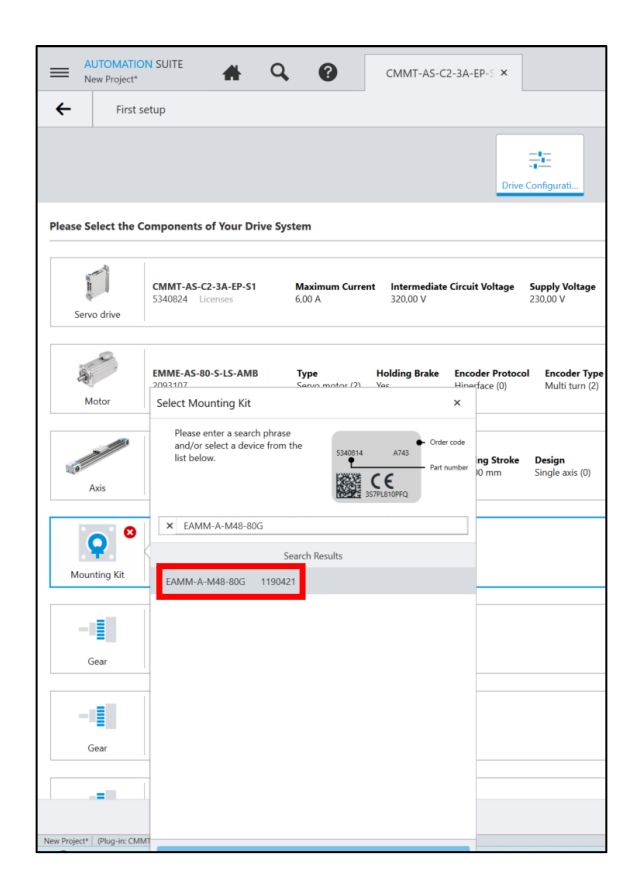

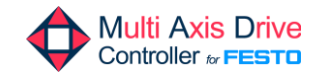

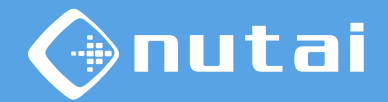

Por último, indicamos el engranaje a emplear.

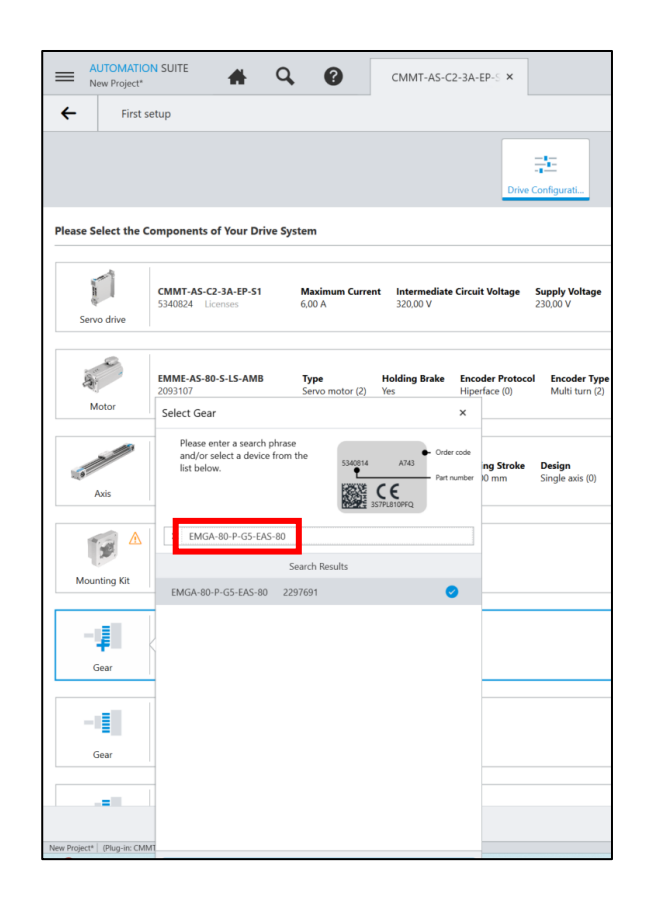

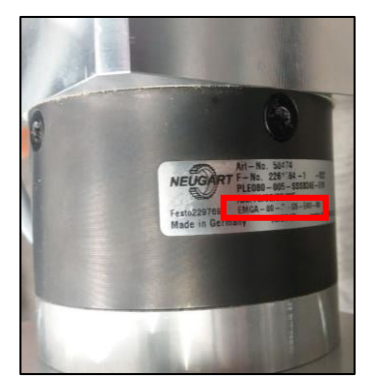

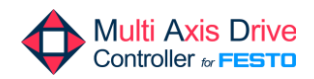

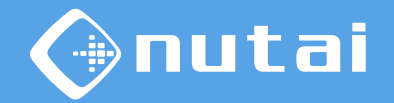

Finalmente, se verifica que la configuración sea correcta y se hace clic en Next.

| E AUTOMATION SUITE A Q Ø CMMT-AS-C2-3A-EP-: X                                                                                                    | - • ×                          |
|----------------------------------------------------------------------------------------------------|--------------------------------|
| ← First setup                                                                                                    |                                |
| Image: Drive Configurati.     Image: Drive Settings     Image: Drive Settings     Image: Drive Settings     Image: Drive Settings     Image: Drive Settings     Image: Drive Settings                                       |                                |
| Please Select the Components of Your Drive System                                                                                                    | 0                              |
| CMMT-AS-C2-3A-EP-S1<br>SaV0824     Maximum Current     Intermediate Circuit Voltage     Supply Voltage       Servo drive     6.00 A     320.00 V     230.00 V                                                               | / 6                            |
| EMME-AS-80-S-LS-AMB     Type     Holding Brake     Encoder Protocol     Encoder Type     Voltage     Virtual Mode       Motor     Servo motor (2)     Yes     Hiperface (0)     Multi turn (2)     360.00 V     Deactivated | 1                              |
| E6C-HD-160-2000-TB-0H-GK         Axis Size         Feed Constant         Working Stroke         Design           Axis         160         125,00 mm/rev         2000,00 mm         Single axis (0)                          | 1 🗇                            |
| EAMM-A-M48-80G     Type     Gear Ratio       Mounting Kit     Axial     1:1                                                                                                    | / 1                            |
| EMGA-80-P-GS-EAS-80         Gear Ratio           Gear         5:1                                                                                                    | 1                              |
| Gear No gear configured                                                                                                    |                                |
| New Pagetr (Pag-is: CMMT-45 Pag-is: V2.0.330) Dpretor (0)                                                                                                    | ish<br>nation Suite V2.6.0.481 |

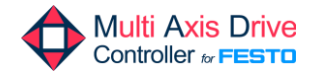

#### Contenido

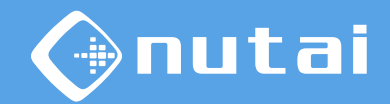

- 1 Introducción
- 2 Software necesario
- 3 Conexión con el controlador
- 4 Creación del proyecto
- 5 Selección de componentes
- 6 Configuración

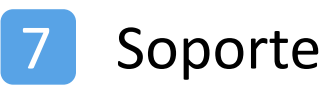

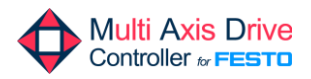

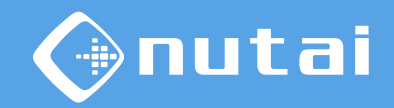

Para evitar posibles incompatibilidades, se requiere verificar la versión firmware de la controladora de motor (ver siguiente diapositiva).

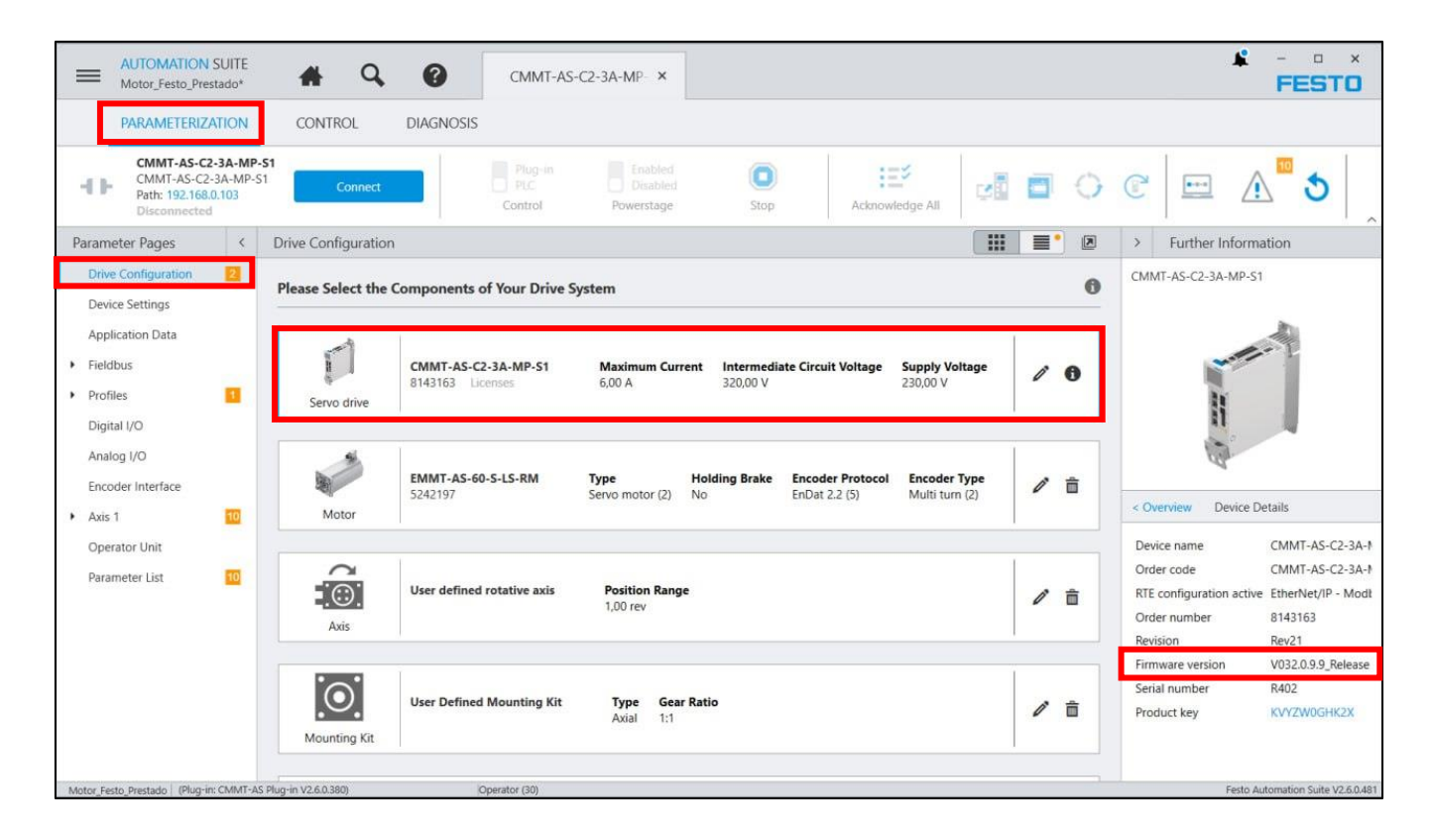

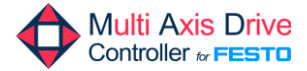

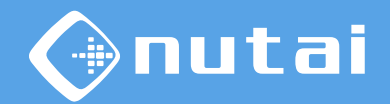

Según el modelo de su controladora de motor, verifique que la versión del firmware sea la siguiente para evitar posibles problemas de conexión:

- CMMT-AS-...-MP:Firmware 32.0.9.9.
- CMMT-ST-...-MP:
   Firmware 32.0.10.10.
- CMMT-AS-...-EP
   Firmware 24.0.2.94 y modifique el *timeout* mediante las siguientes <u>instrucciones</u>.

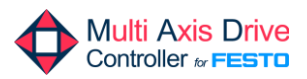

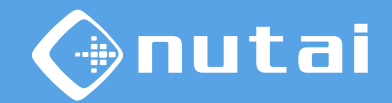

En primer lugar, se realiza la configuración del dispositivo. Seleccione la vía de activación *Fieldbus (2)*.

| Reverse Automation suite A Q O CMMT-As-c2-3A-MP-1 ×                                                                                                    | - • × |
|----------------------------------------------------------------------------------------------------|-------|
| ← First setup                                                                                                    |       |
| Image: Drive Configurati     Image: Drive Settings     Image: Drive Configurati     Image: Drive Settings     Image: Drive Settings< |       |
| Enable Servo Drive                                                                                                    |       |
| Activation via Fieldbus (2)                                                                                                    |       |
| Supply Voltage                                                                                                    |       |
| Mains voltage () 230,00 <b>v</b> V =                                                                                                    |       |
| External Brake Resistor                                                                                                    |       |
| External Brake Resistor None (0) 💌                                                                                                    |       |
| Back Next Fin                                                                                                    | ish   |

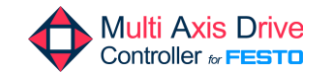

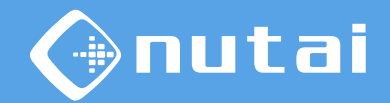

Posteriormente, se realiza la configuración del bus de campo. Seleccione el bus *EtherNet/IP - ModbusTCP (3)*, el telegrama *111* y configure la dirección IP deseada.

|                | ITOMATION SU        |                          | Q 🕜                      | CMMT-AS-C2- | 3A-MP-: ×        |                        |                 |                 | - ¥ -<br>FE            | sto           |
|----------------|---------------------|--------------------------|--------------------------|-------------|------------------|------------------------|-----------------|-----------------|------------------------|---------------|
| ←              | First setup         |                          |                          |             |                  |                        |                 |                 |                        |               |
|                |                     | Drive Configurati        | Device Settings          | Fieldbus    | Application Data | T<br>Hardware Switches | Homing Method   | Software Limits |                        |               |
|                |                     | Fieldbus C               | onfiguration             |             |                  |                        |                 |                 |                        |               |
|                |                     | RTE Config               | uration (user defined)   |             |                  | EtherNet/I             | P - ModbusTCP 🔻 |                 |                        |               |
|                |                     | EtherNet/                | IP - ModbusTCP configura | tion        |                  |                        |                 |                 |                        |               |
|                |                     | Telegram s               | election                 |             |                  | Telegram (             | 111) 🔻          |                 |                        | - 1           |
|                |                     | Activate Di              | НСР                      |             |                  | Active                 |                 |                 |                        | - 1           |
|                |                     | IP address               |                          |             |                  | 192 . 1                | 68.0.1          | -               |                        | - 1           |
|                |                     | Subnet ma                | sk                       |             |                  | 255 . 2                | 55 . 255 . 0    | -               |                        | - 1           |
|                |                     | Gateway ad               | ddress                   |             |                  | 0.                     | 0.0.0           | -               |                        |               |
|                |                     |                          |                          |             |                  |                        | Back            | Next            | Finish                 |               |
| New Project* ( | (Plug-in: CMMT-AS I | Plug-in V2.7.0.578) Oper | ator (30)                |             |                  |                        |                 | Festo Automatic | n Suite V2.7.0.752 Pro | vide Feedback |

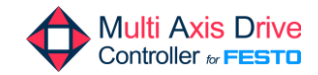

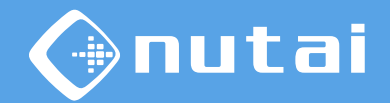

A continuación, se configura en los datos de la aplicación la carga total aproximada.

| AUTOMATION SU                      |                               | Q 0                   | CMMT-AS-C2- | 3A-MP- ×         |                            |             |          |                           | ♣ - □ × FESTO                   |
|------------------------------------|-------------------------------|-----------------------|-------------|------------------|----------------------------|-------------|----------|---------------------------|---------------------------------|
| ← First setup                      |                               |                       |             |                  |                            |             |          |                           |                                 |
|                                    | Drive Configurati             | Device Settings       | Fieldbus    | Application Data | F<br>Hardware Switches     | Homing Meth | od Softv | <b>E</b> ←<br>ware Limits |                                 |
|                                    | Application Da                | ita                   |             |                  |                            |             |          |                           |                                 |
|                                    | Axis mass                     |                       |             |                  |                            | 2,571       | kg       |                           |                                 |
|                                    | Application ma                | 55                    |             |                  |                            | 33,50       | kg       |                           |                                 |
|                                    | Total mass                    |                       |             |                  |                            | 36,071      | kg       |                           |                                 |
|                                    | Load Compens                  | ation                 |             |                  |                            |             |          |                           |                                 |
|                                    | Use application               | mass for load compens | sation      |                  | <ul> <li>Active</li> </ul> |             |          |                           |                                 |
|                                    | Workpiece mas                 | S                     |             |                  |                            | 0,00        |          |                           |                                 |
|                                    | Offset torque                 |                       |             |                  |                            | 0,00        | Nm       |                           |                                 |
|                                    |                               |                       |             |                  |                            | Back        | Ne       | xt                        | Finish                          |
| New Project*   (Plug-in: CMMT-AS P | lug-in V2.7.0.578) Operator ( | 30)                   |             |                  |                            |             | Fes      | to Automation Sui         | ite V2.7.0.752 Provide Feedback |

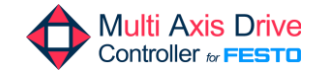

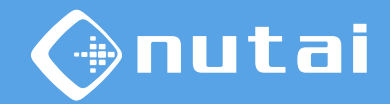

Seguidamente, se configuran los límites hardware, en caso de tenerlos.

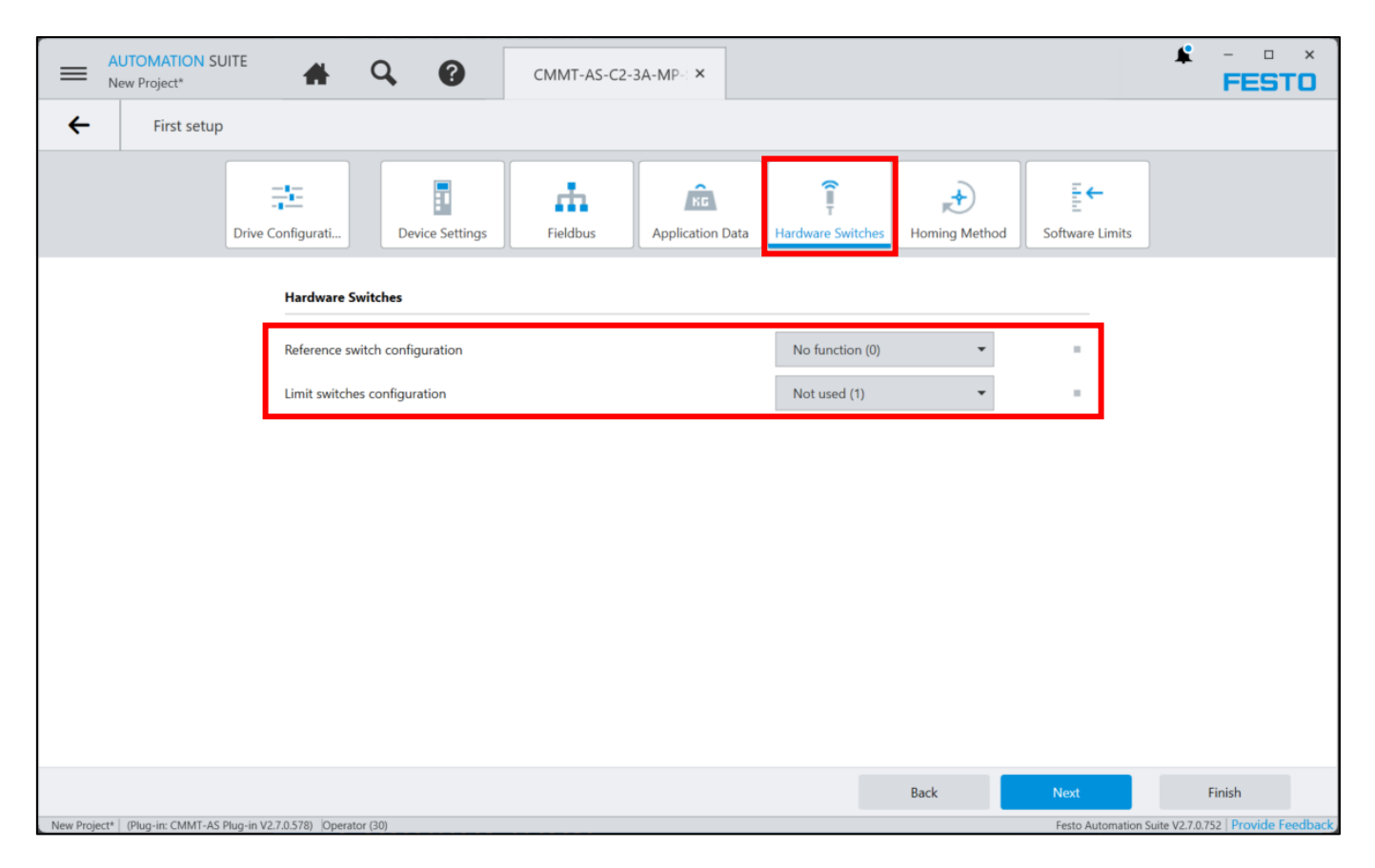

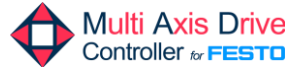

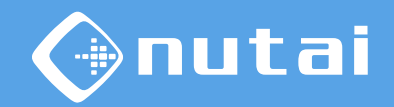

A continuación, se configura el método de homing deseado, habitualmente Actual position (37) para motores absolutos multivuelta.

| AUTOMATION SUITE<br>New Project* | # 0               | 20                        | CMMT-AS-C2 | 2-3A-MP- ×           |                               |               |                               |        |
|----------------------------------|-------------------|---------------------------|------------|----------------------|-------------------------------|---------------|-------------------------------|--------|
| ← First setup                    |                   |                           |            |                      |                               |               |                               |        |
| Driv                             | re Configurati    | Device Settings           | Fieldbus   | Application Data     | <b>Î</b><br>Hardware Switches | Homing Method | <b>E</b> ←<br>Software Limits |        |
|                                  | Homing Metho      | d                         |            |                      |                               |               |                               |        |
|                                  | Method            |                           | A          | Actual position (37) |                               |               | -                             |        |
|                                  | Nominal current   | limit value scaling facto | or         |                      |                               | 0,80          |                               |        |
|                                  | Move to axis zer  | o point after homing      |            |                      | <ul> <li>Active</li> </ul>    |               |                               |        |
|                                  | Activation Save z | zero offset               |            |                      | <ul> <li>Active</li> </ul>    |               |                               |        |
|                                  |                   |                           |            |                      |                               |               |                               |        |
|                                  |                   |                           |            |                      |                               | Back          | Next                          | Finish |

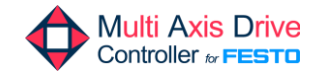

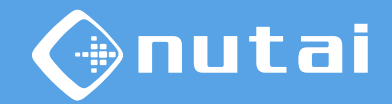

Por último, se configura el offset del punto cero del eje y se habilitan los límites software, que podrán configurarse posteriormente desde el URCap.

| AUTOMATION SU<br>New Project*                     |                                | Q 0                   | CMMT-AS-C2- | 3A-MP- ×                                          |                            |              |                        | FESTO                                             |
|---------------------------------------------------|--------------------------------|-----------------------|-------------|---------------------------------------------------|----------------------------|--------------|------------------------|---------------------------------------------------|
| ← First setup                                     |                                |                       |             |                                                   |                            |              |                        |                                                   |
|                                                   | Drive Configurati              | Device Settings       | Fieldbus    | Application Data                                  | F<br>Hardware Switche      | Homing Metho | E ←<br>d Software Limi | ts                                                |
|                                                   |                                | 20 30                 | Usabl       | king Stroke: 100,00 mm<br>e stroke: 100,00 mm<br> | 60 70                      | 80           | 90<br>   .             |                                                   |
|                                                   | Software Limit                 | s                     |             |                                                   |                            |              |                        |                                                   |
|                                                   | 💮 Axis zero p                  | oint offset           |             |                                                   |                            | 0,00         | mm =                   |                                                   |
|                                                   | Software limit p               | oositions active      |             |                                                   | <ul> <li>Active</li> </ul> |              |                        |                                                   |
| Negative software limit position     -3,00     mm |                                |                       |             |                                                   |                            |              |                        |                                                   |
|                                                   | + Positive so                  | ftware limit position |             |                                                   |                            | 97,00        | mm =                   |                                                   |
| New Project* (Plug-in: CMMT-AS F                  | Plug-in V2.7.0.578) Operator ( | 30)                   |             |                                                   |                            | Back         | Next<br>Festo Automa   | Finish<br>tion Suite V2.7.0.752 Provide Feedback, |

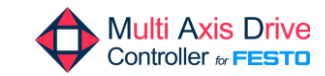

Página 30

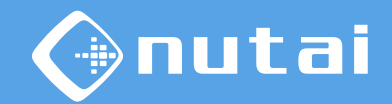

A continuación, accedemos a la pestaña *Parameter List* y configuramos la resolución de la posición, velocidad y aceleración con valor -6.

|                                                                             | <b>#</b> 9. 0                                   | CMMT-AS-C2-3A-EP-5 ×                                            |     |                                    | . ↓ -<br>FE      | sto              |
|-----------------------------------------------------------------------------|-------------------------------------------------|-----------------------------------------------------------------|-----|------------------------------------|------------------|------------------|
| PARAMETERIZATION                                                            | CONTROL DIAGNO                                  | SIS                                                             |     |                                    |                  |                  |
| CMMT-AS-C2-3A-EP-<br>CMMT-AS-C2-3A-EP-<br>Path: 192.168.0.1<br>Disconnected | -S1<br>51 Connect                               | Plug-in Enabled Disabled Control Powerstage Stop                | :=* | u 🖬 🗘 🕅 📼                          | 1 3              | ^                |
| Parameter Pages <                                                           | Parameter List                                  |                                                                 |     | 🖉 🕼 🕼 🍸 🗙 resolu                   | ition            |                  |
| Drive Configuration                                                         | ID 🕈                                            | Name                                                            | Ŷ   | Value                              | Y Unit Y         | 9                |
| Device Settings                                                             | <ul> <li>/Axis1/PROFIdrive sensor</li> </ul>    | format group[0] (2) $\sub$                                      |     |                                    |                  |                  |
| <ul> <li>Fieldbus</li> </ul>                                                | P1.231544.0.0                                   | Actual resolution per revolution for Gn_XIST                    |     |                                    | 0                |                  |
| Digital I/O                                                                 | P1.231545.0.0                                   | Resolution per revolution for Gn_XIST                           | 0   | Resolution per revolution (262144) | •                |                  |
| Analog I/O                                                                  | <ul> <li>/Axis1/PROFIdrive sensor</li> </ul>    | iormat group[1] (2) 💭                                           |     |                                    |                  |                  |
| Encoder Interface                                                           | P1.231544.1.0                                   | Actual resolution per revolution for Gn_XIST                    |     |                                    | 0                |                  |
| Axis I     Operator Unit                                                    | P1.231545.1.0                                   | Resolution per revolution for Gn_XIST                           | 0   | Resolution per revolution (262144) | •                |                  |
| Parameter List                                                              | <ul> <li>/Axis1/Profile factor group</li> </ul> | (0) (7) C                                                       |     |                                    |                  |                  |
|                                                                             | P1.45.0.0                                       | Diagnostic category: Resolution of position factorgroup invalid |     | Warning (16)                       | •                |                  |
|                                                                             | P1.46.0.0                                       | Storage option: Resolution of position factorgroup invalid      |     | Save (1)                           | •                |                  |
|                                                                             | P1.7841.0.0                                     | Resolution position                                             | 0   |                                    | -6               | 1.1              |
|                                                                             | P1.7842.0.0                                     | Resolution velocity                                             | 0   |                                    | -6               | 1.1              |
|                                                                             | P1.7843.0.0                                     | Resolution acceleration                                         | 0   |                                    | -6               | 1.1              |
| -                                                                           | P1.7844.0.0                                     | Resolution jerk                                                 | 0   |                                    | -3               |                  |
|                                                                             | <ul> <li>/System/EnDat 2.1 encode</li> </ul>    | r group[0] (20) 💭                                               |     |                                    |                  |                  |
|                                                                             | P0.60.0.0                                       | Resolution per rotation                                         |     |                                    | 0                |                  |
| test   (Plug-in: CMMT-AS Plug-in V2.6.0.3                                   | 80) Operator (30)                               |                                                                 |     |                                    | Festo Automation | Suite V2.6.0.481 |

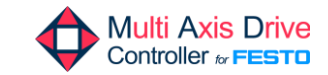

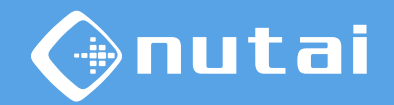

Posteriormente, desde la misma pestaña, configuramos las velocidades deseadas para el movimiento manual (Jog) en fase lenta y rápida.

|                                                                              | 🔺 Q 🕜                              | CMMT-AS-C2-3A-EP-S ×                                      |                            |                    |
|------------------------------------------------------------------------------|------------------------------------|-----------------------------------------------------------|----------------------------|--------------------|
| PARAMETERIZATION                                                             | CONTROL DIAGNO                     | 515                                                       |                            |                    |
| CMMT-AS-C2-3A-EP-<br>CMMT-AS-C2-3A-EP-S<br>Path: 192.168.0.1<br>Disconnected | S1<br>1 Connect                    | Plug-in Enabled Disabled Disabled Control Powerstage Stop | u 🖬 🗘 🖱 🛄 🥼                | ^ ک ا              |
| Parameter Pages <                                                            | Parameter List                     |                                                           | 💭 🕼 🕼 🍸 🗙 jog              | ×                  |
| Drive Configuration                                                          | ID Ϋ                               | Name Y                                                    | Value 🌱                    | Unit 🕈 🕈           |
| Device Settings                                                              | P1.1511.0.0                        | Slow jog 1 velocity                                       | 0,05                       | m/s ≡              |
| <ul> <li>Fieldbus</li> </ul>                                                 | P1.1512.0.0                        | Slow jog 1 acceleration                                   | 1,00                       | m/s² 🔳             |
| Digital I/O                                                                  | P1.1513.0.0                        | Slow jog 1 jerk                                           | 100,00                     | m/s <sup>3</sup>   |
| Analog I/O                                                                   | P1.1514.0.0                        | Fast jog 1 velocity                                       | 0,10                       | m/s ≡              |
| Avis 1                                                                       | P1.1515.0.0                        | Fast jog 1 acceleration                                   | 1,00                       | m/s² =             |
| Operator Unit                                                                | P1.1516.0.0                        | Fast jog 1 jerk                                           | 100,00                     | m/s <sup>3</sup>   |
| Parameter List                                                               | P1.214526.0.0                      | Activation of symmetrical jog                             | <ul> <li>Active</li> </ul> |                    |
|                                                                              | P1.214530.0.0                      | Relative position jog 1                                   | 3,00                       | mm =               |
|                                                                              | P1.214535.0.0                      | Slow jog 2 velocity                                       | 0,05                       | m/s =              |
|                                                                              | P1.214536.0.0                      | Slow jog 2 acceleration                                   | 1,00                       | m/s² 🔳             |
|                                                                              | P1.214537.0.0                      | Slow jog 2 jerk                                           | 100,00                     | m/s <sup>3</sup> = |
|                                                                              | P1.214538.0.0                      | Relative position jog 2.                                  | -3,00                      | mm =               |
|                                                                              | P1.214539.0.0                      | Jog duration 2 movement                                   | 2,00                       | s                  |
|                                                                              | P1.214540.0.0                      | Fast jog 2 velocity                                       | 0,10                       | m/s =              |
| test   (Plug-in: CMMT-AS Plug-in V2.6.0.38                                   | P1.214541.0.0<br>30) Operator (30) | Fast jog 2 acceleration                                   | 1,00                       | m/s <sup>2</sup>   |

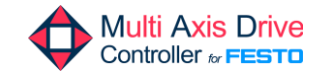

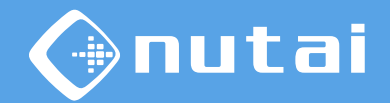

Verificamos también que el parámetro *Referencing in user configuration is valid* esté habilitado.

|                                                                                | 🚓 Q. 🕜 CMMT-A                                                | 5-C2-3A-EP-: ×                                         |                                                                                                    | ♣ - ▫ ×<br>FESTO                  |
|--------------------------------------------------------------------------------|--------------------------------------------------------------|--------------------------------------------------------|----------------------------------------------------------------------------------------------------|-----------------------------------|
| PARAMETERIZATION                                                               | CONTROL DIAGNOSIS                                            |                                                        |                                                                                                    |                                   |
| CMMT-AS-C2-3A-EP-5<br>CMMT-AS-C2-3A-EP-5<br>Path: 172.26.0.123<br>Disconnected | 1 Connect Flug-in<br>Connect Control                         | Enabled<br>Disabled<br>Powerstage Stop Acknowledge All | Image: Store on Device         Image: Reinitialize           Image: Load Factory Settings         Image: Reinitialize           Image: Load Factory Settings         Image: Reinitialize | to Default                        |
| Parameter Pages <                                                              | Parameter List                                               |                                                        | ි 🗈 😭 🌱 🗙 ref                                                                                                    | erencing in user                  |
| Drive Configuration                                                            | ID                                                           | ♀ Name                                                 | Y Value                                                                                                    | Y Unit Y Y                        |
| Device Settings                                                                | <ul> <li>/System/Encoder interface group[0] (34) </li> </ul> |                                                        |                                                                                                    |                                   |
| <ul> <li>Fieldbus</li> </ul>                                                   | P0.3226.0.0                                                  | Referencing in user configuration is valid             | 🔾 🗹 Active                                                                                                    |                                   |
| Digital I/O                                                                    | <ul> <li>/System/Encoder interface group[1] (34)</li> </ul>  |                                                        |                                                                                                    |                                   |
| Analog I/O                                                                     | P0.3226.1.0                                                  | Referencing in user configuration is valid             | Active                                                                                                    |                                   |
| Encoder Interface                                                              | <ul> <li>/System/Encoder interface group[2] (34)</li> </ul>  |                                                        |                                                                                                    |                                   |
| Operator Unit                                                                  | P0.3226.2.0                                                  | Referencing in user configuration is valid             | Active                                                                                                    |                                   |
| Parameter List 2                                                               |                                                              |                                                        |                                                                                                    |                                   |
|                                                                                |                                                              |                                                        |                                                                                                    |                                   |
|                                                                                |                                                              |                                                        |                                                                                                    |                                   |
|                                                                                |                                                              |                                                        |                                                                                                    |                                   |
|                                                                                |                                                              |                                                        |                                                                                                    |                                   |
|                                                                                |                                                              |                                                        |                                                                                                    |                                   |
|                                                                                |                                                              |                                                        |                                                                                                    |                                   |
|                                                                                |                                                              |                                                        |                                                                                                    |                                   |
|                                                                                |                                                              |                                                        |                                                                                                    |                                   |
|                                                                                |                                                              |                                                        |                                                                                                    |                                   |
|                                                                                |                                                              |                                                        |                                                                                                    |                                   |
|                                                                                |                                                              |                                                        |                                                                                                    |                                   |
|                                                                                |                                                              |                                                        |                                                                                                    |                                   |
|                                                                                |                                                              |                                                        |                                                                                                    |                                   |
|                                                                                |                                                              |                                                        |                                                                                                    |                                   |
|                                                                                |                                                              |                                                        |                                                                                                    |                                   |
| test (Plug-in: CMMT-AS Plug-in V2.6.1.6)                                       | Operator (30)                                                |                                                        |                                                                                                    | Festo Automation Suite V2.6.0.481 |

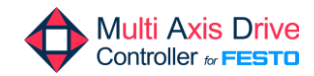

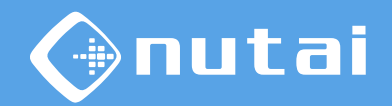

Por último, nos aseguramos de configurar el parámetro *Base value velocity* con valor 100000, independientemente de las unidades empleadas.

|                                                                               | A Q 🕜                                         | CMMT-AS-C2-3A-EP-S ×                                  |         | ▲ - □ ×<br>FESTO                      |
|-------------------------------------------------------------------------------|-----------------------------------------------|-------------------------------------------------------|---------|---------------------------------------|
| PARAMETERIZATION                                                              | CONTROL DIAGNO                                | SIS                                                   |         |                                       |
| CMMT-AS-C2-3A-EP-<br>CMMT-AS-C2-3A-EP-S<br>Path: 172.26.0.123<br>Disconnected | -S1<br>51 Connect                             | Plug-in Enabled<br>PLC Disabled<br>Control Powerstage | O E C   | · · · · · · · · · · · · · · · · · · · |
| Parameter Pages <                                                             | Parameter List                                |                                                       | S (     | 🛛 🕞 🌳 🗙 base value velocity           |
| Drive Configuration 2                                                         | ID 🕈                                          | Name                                                  | Y Value | Y Unit Y Y                            |
| Device Settings                                                               | <ul> <li>/Axis1/PROFIdrive factorg</li> </ul> | roup group[0] (4) $ \mathcal{C} $                     |         |                                       |
| Fieldbus 1                                                                    | P1.11280701.0.0                               | Base value velocity                                   | 0       | 100000,00 r/min =                     |
| Digital I/O                                                                   |                                               |                                                       |         |                                       |
| Analog I/O                                                                    |                                               |                                                       |         |                                       |
| Encoder Interface                                                             |                                               |                                                       |         |                                       |
| Axis 1                                                                        |                                               |                                                       |         |                                       |
| Parameter List                                                                |                                               |                                                       |         |                                       |
|                                                                               |                                               |                                                       |         |                                       |
|                                                                               |                                               |                                                       |         |                                       |
|                                                                               |                                               |                                                       |         |                                       |
|                                                                               |                                               |                                                       |         |                                       |
|                                                                               |                                               |                                                       |         |                                       |
|                                                                               |                                               |                                                       |         |                                       |
|                                                                               |                                               |                                                       |         |                                       |
|                                                                               |                                               |                                                       |         |                                       |
|                                                                               |                                               |                                                       |         |                                       |
| CMMT (Plug-in: CMMT-AS Plug-in V2.6.1                                         | 1.6) Operator (30)                            |                                                       |         | Festo Automation Suite V2.6.0.481     |

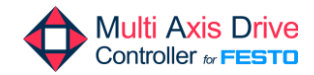

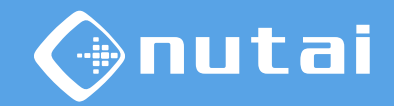

Una vez realizada la configuración anterior, accedemos a *Fieldbus -> Extended Process Data* y verificamos que su estado es *Active*.

| CMMT-AS-C4-3A-MP                                                                                | ¥ - □ ×<br>FESTO                                  |
|-------------------------------------------------------------------------------------------------|---------------------------------------------------|
| PARAMETERIZATION CONTROL DIAGNOSIS                                                              |                                                   |
| CMMT-As-C4-3A-MP-S1         CMMT-As-C4-3A-MP-S1         Path: 172.26.0.229         Disconnected | 5                                                 |
| Parameter Pages K Extended Process Data                                                         | te All Received Data                              |
| Drive Configuration 2<br>Status                                                                 |                                                   |
| Device Settings                                                                                 |                                                   |
| Application Data Extended process data (EtherNet/IP)                                            |                                                   |
| Fieldbus     Extended process data active     Active                                            |                                                   |
| ▼ Profiles 2                                                                                    |                                                   |
| CIA 402                                                                                         |                                                   |
| PROFIdrive 2 Sent Data                                                                          |                                                   |
| Factor Group                                                                                    |                                                   |
| Telegram 🚹                                                                                      | Add Process Channel                               |
| AC4 (PROFIN 2                                                                                   | 0 =                                               |
| Extended Pro Number of bytes Tx (Offline)                                                       | 0                                                 |
| Digital I/O                                                                                     |                                                   |
| Analog I/O                                                                                      |                                                   |
| Encoder Interface                                                                               |                                                   |
| Axis 1 10 C Received Data                                                                       |                                                   |
| Operator Unit                                                                                   |                                                   |
| CMMT-AS-MP (Plug-in: CMMT-AS Plug-in V2.7.0.578) (Operator (30)                                 | Festo Automation Suite V2.7.0.752 Provide Feedbac |

Página 35

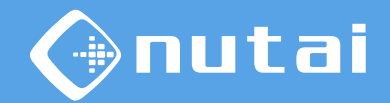

#### Posteriormente, añadimos los siguientes parámetros en la sección Sent Data.

|                                                                     | JITE              | <b>#</b> Q         | CMMT-AS-C4-3A-MP- ×                                                    |                      |                      |                          | ¥ -<br>FE     | sto     |
|---------------------------------------------------------------------|-------------------|--------------------|------------------------------------------------------------------------|----------------------|----------------------|--------------------------|---------------|---------|
| PARAMETERIZATI                                                      | ION               | CONTROL            | DIAGNOSIS                                                              |                      |                      |                          |               |         |
| CMMT-AS-C4-3A<br>CMMT-AS-C4-3A<br>Path: 172.26.0.22<br>Disconnected | A-MP-S<br>A-MP-S1 | 1<br>Connect       |                                                                        | 0                    |                      | <b>≜ 3</b>               |               |         |
| Parameter Pages                                                     | <                 | Extended Process D | ata                                                                    | đ                    | Delete All Sent Data | Delete All Received Data |               |         |
| Drive Configuration                                                 | 2                 | 🔵 Sent Data        |                                                                        |                      |                      |                          |               |         |
| Device Settings<br>Application Data<br>Fieldbus                     |                   | 0                  | Parameter<br>Profile velocity MDI                                      | <b>Type</b><br>UDINT | Byte position<br>0   | Function Block ID<br>6   | ı             | â       |
| Profiles     CiA 402                                                | 2                 | 1 10               | Parameter<br>Negative software limit position                          | <b>Type</b><br>LINT  | Byte position<br>4   | Function Block ID<br>7   | ı             | â       |
| PROFIdrive     Factor Group                                         | 2                 | 2 10               | Parameter<br>Positive software limit position                          | Type<br>LINT         | Byte position        | Function Block ID<br>7   | Ø             | â       |
| Telegram<br>AC4 (PROFIN                                             | 1                 | 3                  | Parameter<br>Base value acceleration                                   | <b>Type</b><br>REAL  | Byte position<br>20  | Function Block ID<br>9   | Ø             | Ê       |
| Extended Pro<br>Digital I/O                                         |                   | 4                  | Parameter<br>Base value deceleration                                   | <b>Type</b><br>REAL  | Byte position<br>24  | Function Block ID<br>9   | 0             | â       |
| Encoder Interface                                                   | 10                | 5                  | Parameter<br>Upper limit value active current (closed loop controller) | <b>Type</b><br>REAL  | Byte position<br>28  | Function Block ID<br>9   | 1             | â       |
| Operator Unit                                                       |                   | 0.000              |                                                                        |                      |                      |                          | Add Process C | Thannel |

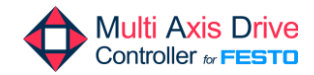

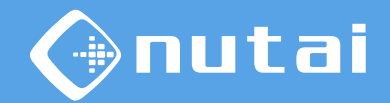

#### Del mismo modo, añadimos los mismos parámetros en la sección Received Data.

| CMMT-AS-MP*                                                                 | <b>#</b> Q            | CMMT-AS-C4-3A-MP ×                                                     |                               |                          | FEST                | ×              |
|-----------------------------------------------------------------------------|-----------------------|------------------------------------------------------------------------|-------------------------------|--------------------------|---------------------|----------------|
| PARAMETERIZATION                                                            | CONTROL DI            | AGNOSIS                                                                |                               |                          |                     |                |
| CMMT-AS-C4-3A-MP<br>CMMT-AS-C4-3A-MP-<br>Path: 172.26.0.229<br>Disconnected | P-51<br>S1 Connect    |                                                                        | ) C 🖂                         | <b>≜</b> 5               |                     | ,              |
| Parameter Pages <                                                           | Extended Process Data |                                                                        | Delete All Sent Data          | Delete All Received Data |                     |                |
| Drive Configuration                                                         | O Received Data       |                                                                        |                               |                          |                     |                |
| Device Settings<br>Application Data                                         | 0 <sup>ID</sup>       | <b>Parameter</b><br>Profile velocity MDI                               | Type Byte position UDINT 0    | Function Block ID<br>6   | ı î                 | i              |
| Profiles     CiA 402                                                        | 1 10                  | Parameter<br>Negative software limit position                          | Type Byte position            | Function Block ID<br>7   | 1 1                 |                |
| ▼ PROFIdrive     Factor Group                                               | 2 <sup>ID</sup>       | Parameter<br>Positive software limit position                          | TypeByte positionLINT12       | Function Block ID<br>7   | 1 🕯                 |                |
| Telegram   1     AC4 (PROFIN   2                                            | 3 <sup>ID</sup>       | Parameter<br>Base value acceleration                                   | TypeByte positionREAL20       | Function Block ID<br>9   | 1 1                 | i              |
| Extended Pro<br>Digital I/O                                                 | 4 <sup>ID</sup>       | Parameter<br>Base value deceleration                                   | TypeByte positionREAL24       | Function Block ID<br>9   | 1 1                 | i              |
| Encoder Interface                                                           | 5 10                  | Parameter<br>Upper limit value active current (closed loop controller) | Type Byte position<br>REAL 28 | Function Block ID<br>9   | <i>i</i> 1          |                |
| Operator Unit                                                               |                       |                                                                        |                               |                          | Add Process Channel | and the second |

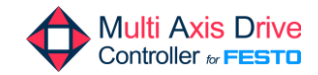

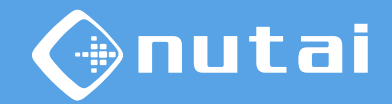

Una vez completada la configuración, nos conectaremos al controlador. Para ello, hacemos clic en la dirección IP, realizamos una búsqueda y lo seleccionamos.

|                                                                       | Ē                        | <b>#</b> (     | 20                   | CMMT-AS-           | C2-3A-EP-S | ĸ           |      |     |   |   |   |  | <b>I</b> | F           | _<br>=51  | ×          |
|-----------------------------------------------------------------------|--------------------------|----------------|----------------------|--------------------|------------|-------------|------|-----|---|---|---|--|----------|-------------|-----------|------------|
| PARAMETERIZATIO                                                       | N (                      | CONTROL        | DIAGNOS              | IS                 |            |             |      |     |   |   |   |  |          |             |           |            |
| CMMT-AS-C2-3A-<br>CMMT-AS-C2-3A-F<br>Path 192.168.0.1<br>Disconnected | Please en<br>the list be | ter the device | e's IP address or se | lect a device from | 192.168    | ×           | Stop | :=* | 2 | ŧ | ¢ |  |          | 3           |           | ^          |
| Parameter Pages                                                       |                          |                |                      | Network            | Disable    | filtering 🙃 |      |     |   |   |   |  |          |             |           |            |
| Drive Configuration                                                   | Status                   | Identify       | Device Name          | Device Ty          | pe Ad      | dress       |      |     |   |   |   |  |          |             |           |            |
| Device Settings                                                       | 8                        |                | cmmt-ep              | CMMT-AS            | 172        | 2.26.0.123  |      |     |   |   |   |  |          |             |           |            |
| <ul> <li>Fieldbus</li> <li>Digital I/O</li> </ul>                     | 8                        |                | cmmp                 | CMMP-AS            | -M0 192    | 2.168.0.10  |      |     |   |   |   |  |          |             |           |            |
| Analog I/O                                                            |                          |                |                      |                    |            |             |      |     |   |   |   |  |          |             |           |            |
| Encoder Interface                                                     |                          |                |                      |                    |            |             |      |     |   |   |   |  |          |             |           |            |
| Axis 1                                                                |                          |                |                      |                    |            |             |      |     |   |   |   |  |          |             |           |            |
| Operator Unit                                                         |                          |                |                      |                    |            |             |      |     |   |   |   |  |          |             |           |            |
| Parameter List                                                        |                          |                |                      |                    |            |             |      |     |   |   |   |  |          |             |           |            |
|                                                                       |                          |                |                      |                    |            |             |      |     |   |   |   |  |          |             |           |            |
|                                                                       |                          |                |                      |                    |            |             |      |     |   |   |   |  |          |             |           |            |
|                                                                       |                          |                |                      |                    |            |             |      |     |   |   |   |  |          |             |           |            |
|                                                                       |                          |                |                      |                    |            |             |      |     |   |   |   |  |          |             |           |            |
|                                                                       |                          |                |                      |                    |            |             |      |     |   |   |   |  |          |             |           |            |
|                                                                       |                          |                |                      | Apply              |            |             |      |     |   |   |   |  |          |             |           |            |
|                                                                       | T                        |                |                      |                    |            |             | 1    |     |   |   |   |  |          |             |           |            |
|                                                                       |                          |                | 0(20)                |                    |            |             |      |     |   |   |   |  | Feet     | o Automatic | - Suite V | 12 6 0 401 |

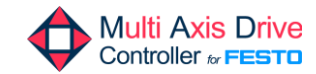

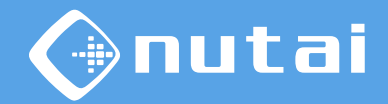

Posteriormente, nos conectamos al controlador y descargamos nuestra configuración en la sincronización de parámetros.

|              |                                                            |                  |      |                 |       | -                              |                          |
|--------------|------------------------------------------------------------|------------------|------|-----------------|-------|--------------------------------|--------------------------|
| ID           | Name                                                       | Value in project | Unit | Value on device | Unit  | Connected Device               |                          |
| P0.557.0.0   | Trace delay                                                | 1715             |      | 1716            |       | Identify                       | CMMT-AS-C2-3A-EP-        |
| P0.558.0.0   | Recording length                                           | 2287             |      | 2289            |       | Device Type                    | CMMT-AS-C2-3A-EP-        |
| P0.3223.0.0  | Zero point offset from user configuration                  | 0,00             | r    | -88,121129065   | r     | IP-Address                     | 3232235543               |
| P0.3226.0.0  | Referencing in user configuration is valid                 |                  |      |                 |       | Product key<br>Plug-in version | H5X2PFZX3K9<br>2.6.0.380 |
| P0.3239.0.0  | Serial number motor reference configuration                |                  |      | U7280545G       |       | Firmware version               | V20.0.5.78_release       |
| P0.11618.0.0 | Velocity filter filter time constant                       | 0,001            | s    | 0,002           | s     |                                |                          |
| P0.12002.1.0 | Subnet mask                                                | 4294967040       |      | 4294901760      |       |                                |                          |
| P0.12003.1.0 | Gateway address                                            | 0                |      | 2887385089      |       |                                |                          |
| P1.80.0.0    | Current controller amplification gain (reactive curr       | 18,95591         |      | 33,61274        |       |                                |                          |
| P1.81.0.0    | Current controller integration constant (reactive $\alpha$ | 13223,04         |      | 23641,86        |       |                                |                          |
| P1.82.0.0    | Current controller amplification gain (active currer       | 18,95591         |      | 33,61274        |       |                                |                          |
| P1.83.0.0    | Current controller integration constant (active curi       | 13223,04         |      | 23641,86        |       |                                |                          |
| P1.220.0.0   | Position controller amplification gain                     | 16,28033         |      | 27,00838        |       |                                |                          |
| P1.222.0.0   | Minimum correction velocity                                | -0,10            | m/s  | -60,00          | r/min |                                |                          |

Página 39

#### Contenido

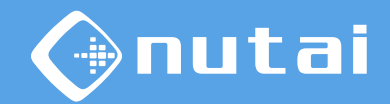

- 1 Introducción
- 2 Software necesario
- 3 Conexión con el controlador
- 4 Creación del proyecto
- 5 Selección de componentes
- 6 Configuración

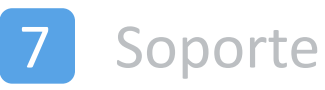

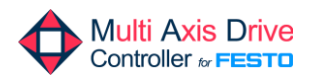

# mutai

#### Soporte

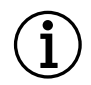

Para más información, póngase en contacto:

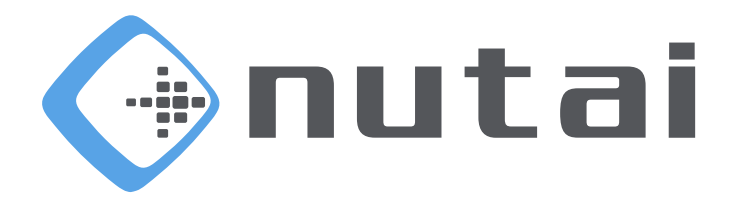

#### NUTAI S.L.

Pol. Ind. L'Alteró, Av. del Palmar, 9 46460 Silla (Valencia) España

Teléfono: +34 961 76 70 85 Email: support@nutai.com

www.nutai.com

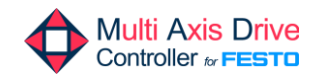

Página 41